# Предотвращение потери проектов из ПО EcoStruxure Power Commission при установке обновлений Microsoft Windows 10

## Описание проблемы:

Наблюдаются случаи удаления ранее созданных проектов в ПО EcoStruxure Power Commission при установке обновлений Windows 10.

## Что сделать, чтобы предотвратить это:

резервное копирование проектов перед установкой обновлений Windows 10.

1. Перед проведением каких-либо обновлений Windows 10 скопируйте все фалы проектов ЕРС из папки:

"C:\Windows\SysWOW64\config\systemprofile\AppData\Roaming\Schneider-Electric\Ecoreach\Projcts" в любую другую удобную для вас папку на ПК.

 После завершения установки обновлений Windows 10 скопируйте ранее сохраненные проекты EPC из другой папки в эту папку перед запуском ПО EPC: "C:\Windows\SysWOW64\config\systemprofile\AppData\Roaming\Schneider-Electric\Ecoreach\Projects"

| is PC > windows (C;) > windows > Sys | sw0w64 > config > systemp | prome > AppDat | a > Roaming > Schneider-Elec | tric > Ecoreach > Projects |
|--------------------------------------|---------------------------|----------------|------------------------------|----------------------------|
| Name                                 | Date modified             | Туре           | Size                         |                            |
| PN Hospital.pcet                     | 6/5/2020 9:14 AM          | PCET File      | 18,580 KB                    |                            |
| CPS ACB Settings_r1.pcet             | 6/11/2020 3:51 PM         | PCET File      | 3,133 KB                     |                            |
| Demo Project pcet                    | 5/14/2020 2:52 PM         | PCET File      | 1,346 KB                     |                            |
| ProjectsMetadata.json                | 6/15/2020 4:10 PM         | JSON File      | 51 KB                        |                            |
| project01.pcet                       | 6/15/2020 4:05 PM         | PCET File      | 25 KB                        |                            |
| project02.pcet                       | 6/15/2020 4:10 PM         | PCET File      | 22 KB                        |                            |
| QRCode.jpeg                          | 6/18/2020 3:27 PM         | JPEG File      | 11 KB                        |                            |

### Что делать, если это уже произошло:

откатить обновления Windows

### Предварительные условия:

Необходимо проверить недавно установленные обновления Microsoft Windows 10. Вот <u>тут</u> показано как это сделать.

Шаги для того, чтобы откатить Windows к предыдущему состоянию:

- 1. Нажмите Пуск 🖽, затем напечатайте "восстановление" / "recovery".
- 2. В появившемся меню выберите Восстановление (Панель управления) / Recovery (Control Panel).
- 3. В окне Восстановление выберите «Вернуться к предыдущей версии Windows [X]».
- 4. Выберите причину, затем нажмите Далее/Next.
- 5. Убедитесь, что ваш ПК подключен к сети электропитания, нажмите Далее/Next.
- 6. Нажмите «Вернуться к предыдущей версии Windows [X]».
- 7. Следуйте инструкциям на экране для завершения процесса.

Как только откат обновлений завершен, требуется перезагрузить ПК.